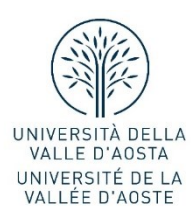

## **#UnivdaOrienta: open day online**

## Istruzioni per il colloquio di orientamento in videochiamata

- 1- Una volta effettuata la prenotazione, riceverai una mail di invito.
- 2- Per partecipare all'incontro vai sulla mail e clicca su "Partecipa alla riunione".
- 3- Puoi partecipare via web da pc oppure dal cellulare.
- 4- Se partecipi da cellulare devi scaricare in anticipo l'applicazione Microsoft Teams disponibile gratuitamente, altrimenti il browser non ti consentirà l'accesso.
  - a. Da pc: partecipa sul web inserisci il nome "Partecipa ora"
  - b. Da cellulare: inserisci il nome "Partecipa come ospite".
- 5- Ricordati di attivare il microfono e, se vuoi, anche la telecamera.
- 6- Se hai difficoltà con la connessione, è preferibile disattivare la telecamera.

Riceverai inoltre due promemoria via mail il giorno prima e 15 minuti prima dell'evento.